# زاەجب X ةلسلسلا مداوخ لادبتسإ يرەاظلا زاەجلا وأ Meeting Server

## تايوتحملا

<u>قمدق ملا</u> <u>تابل ط تملا</u> <u>تابل ط تملا</u> <u>قمدخ تسمل ا تانوكملا</u> <u>مدخ تسمل ا تامول عم</u> <u>مردخ تسمل ا تامول عم</u> <u>مرافل ا تامول عمل تامول عمل</u> <u>مرافل ا تامول عال فصو</u> <u>مراف ت ا تاميل عنل ا</u> <u>مراف ا تم ق ق ت ا</u> <u>ام ال صاو عاطخ ال فاش ك تسا</u>

## ةمدقملا

مب قوثومو نمآ لكشب X ةلسلسلا نم Acano مداوخ لادبتسإ ةيفيك دنتسملا اذه فصي مت .CMS2000 وأ CMS1000 مداوخ وأ Cisco نم (CMS) تاعامتجالا مداخل (VM) ةيرهاظلا ةزمجألاب كنكمي جمانرب ثدحاً .مدعب امو 3.0 رادصإلا نم X ةلسلسلا نم Acano مداوخ معد طاقسإ كانه نوكي نل ،كلذ دعبو .2022 سرام 1 ىتح طقف موعدم وهو 2.9.5 وه X-Series ىلع مليغشت تنأف ،Acano X-series مداخ كيدل ناك اذإ منأ ينعي اذهو .ءاطخألل حالصإ وأ ةنايص تارادصإ تقول اكلذ ليق ما مراخ حيات مرام 2020.

#### تابلطتملا

:ةيلاتلا عيضاوملاب ةفرعم كيدل نوكت نأب Cisco يصوت

- سإ مإ يس ةرادإ •
- CMS تايقرت •
- اهعيقوتو ةداهشلا ءاشنإ •

### ةمدختسملا تانوكملا

وأ CMS1K، وأ Cisco Meeting Server والع ملا دنتسملا اذه يف ةدراولا تامولعملا دنتست CMS2K وأ Acano والع مال مداوخو X.

ةصاخ ةيلمعم ةئيب يف ةدوجوملا ةزهجألاا نم دنتسملا اذه يف ةدراولا تامولعملا ءاشنإ مت. رمأ يأل لمتحملا ريثأتلل كمهف نم دكأتف ،ليغشتلا ديق كتكبش تناك اذإ.

# ةيساسأ تامولعم

تاملاكملا تاعسب ةيارد ىلع نوكت نأ بجي ،X ةئفلا نم كتزوجب يتلا مداوخلا لادبتسإ دنع ج قحلملا يف ،Cisco Meeting Server رشن ةلدأ ىلإ عجرا .مداوخلا فلتخم يف ةرفوتملا (https://www.cisco.com/c/en/us/support/conferencing/meeting-server/products-installation-and<u>configuration-guides-list.html</u>) مجحلا ديدحت تاداشرإ ىلع لوصحلل.

:عجرملل X ةئفلا ماجحأ

- (لسكب 720 ةقدب) ةقدلا ةيلاع ةملاكم 25 X1 (
- (لسكب 720 ةقدب) ةقدلا ةيلاع ةملاكم 125 X2 •
- (لسكب 720 ةقدب) ةقدلا ةيلاع ةملاكم 250 X3 (

ەاندأ اەتيطغت متي الو تيبثتلا قئاثو يف لادبتسالا مداخ دادعا ةيلمع ىلع روثعلا نكمي. انە تيبثتلا ةلدأ ىلع روثعلا نكمي:

https://www.cisco.com/c/en/us/support/conferencing/meeting-server/products-installation-guideslist.html

## يرهاظلا زاهجلا وأ CMS زاهجب X ةلسلسلا مداوخ لادبتسإ

ةدعاق ةعومجم ىلٍ ديدجلا زاهجلا ةفاضإ يه X ةلسلسلا مداوخ لادبتسال ةدمتعملا ةقيرطلا تانايبلا ةدعاق نم ةخسن ىلع لصحي ثيحب تانايبلا.

كب صاخلا ليدبلا رشنل X-Series مداخ نم ةيطايتحإ ةخسن مدختست ال :**ريذحت**.

عم كيدل ةديدجلا تامقلملا عيمجتب مق .لادبتسالا لامكإل ةبولطم هاندأ ةوطخ لك تسيل رثكألا عزجلا وهو تانايبلا ةدعاق نم ةخسن ىلع لوصحلا نم نكمتت ىتح ةميدقلا تامقلملا .ةيمهأ

دعاوقلاو دراولا دعاوق) تانايٻلا ةدعاق تامولعم عيمج رەظت ،ليحرتلا ةيلمع لامتكا درجمب اضياً ةديدجلا مداوخلا ىلع (كلذ ىلا امو تاملاكملا تافرعمو ةرداصلا.

نيوكتلا نمض (GUI) ةيموسرلا مدختسملا ةهجاو يف اهلاخدا مت يتلا تانايبلا :**قظحالم** نيوكت لقن بجي .تانايبلا ةدعاق يف ةدوجوم ريغ Active Directory > نيوكتلاو ماع قيموسرلا مدختسملا قهجاو نم (LDAP) نزولا فيفخ ليلدلا ىلا لوصولا لوكوتورب ،دعب كلذب مايقلل ادعتسم نكت مل اذا .(API) تاقيبطتلا قجمرب قهجاو ىلا (GUI) ىلا الملاخدا قداع نكمي يتح نيتحفصلا نيتاه نم تانايبلا عيمج خسن كيلعف تنأ نأل LDAP لاضيأ بولطم LDAP username لا لومركا ان أخردم .قديلا

ىصوي .ةوطخب ةوطخلا ميلعتب اعوبتم ،الوأ لمعلا قفدتل ىوتسملا يلاع فصو دجتس لادبتسالا ءارجإ نأشب ةوطخب ةوطخ تاداشرا عابتاب ةدشب.

### لاع ىوتسم ىلع لمعلا فصو

.ةميدقلا Acano X-Series مداوخ نم يطايتحإ خسن تافلم ءاشنإ .1 ةوطخلا

يف ةميدقلا مداوخلا نم logbundle.tar.gz فلمو يطايتحالا خسنلا فلم ليزنتب مق .2 ةوطخلا .ديدجلا مداخلاب صاخلا (MMP) ةيسيئزلاا ةحوللاا ةرادإ جلاعم نيوكتل تامولعم ىلإ ةجاحلا ةلاح

ىلع لصحاو MMP ىلإ لوخدلا ليجستب مق ،كب صاخلا ميدقلا X-Series مداخ ىلع .3 ةوطخلا .ةظحالم فلم يف تامولعملا خسناو config/مدخ لك تاجرخم

ديدج (مداوخ) مداخ دادعإ .4 ةوطخلا.

ديدجلا (مداوخلا) مداخلا ىلع صيخارت ىلع لوصحلا .5 ةوطخلا.

ةديدج مداوخ ىلإ ةميدقلا مداوخلا نم تاداهشلا خسن .6 ةوطخلا.

تامدخ نيكمت .7 ةوطخلا . ربع ديدجلا مداخل مداخل علي المدادع من يتل المي من من من مداوخل علي المداخل مداخل علي المداخل من .7 موطخل المربع ربع ديدجل مداخل المراد بجي .قرادإلل قصصخم لوؤسم قمجاو مادختس Acano X-series ل نكمي) A.D قمجاول علي عديدجل مداخل علي قدوجومل تامدخل عيمج نوكت نأ نكمي نكلو .A-D قمجاو

اهمادختسإ مت يتلاا ةديدجلا مداوخلا ىلع نيمدختسملا تاباسح سفن ءاشناب مق .8 ةوطخلا ةميدقلا مداوخلا ىلع.

ةديدجلا مداوخلا ىلإ تانايبلا ةدعاق خسنا .9 ةوطخلا.

.تانايبلا دعاوق ةعومجم نم X-Series ةلازإب مق .10 ةوطخلا

.ەلادبتساب ديدجلا مداخلا موقي يذلا X ةلسلسلا مداخ ليغشت فاقيإب مق 11. ةوطخلا

متي يتلا A IP ةميدقلا X-Series ةهجاو ةقباطمل ديدجلا زاهجلا ىلع IP رييغتب مق 12. ةوطخلا ىلع اهمادختسإ كيلع بجيف ،X ةلسلسلا ىلع قددعتم تاهجاو مدختست تنك اذإ .اهلادبتسإ تالجس يأ رييغت ىلإ ةجاحلا ليزي اذه نأل اضيأ قديدجلا مداوخلا

رشنلا نكي مل اذا طقف) تانايبلا دعاوق ةعومجم ىلا يرخأ ةرم مداخلا مضب مق .13 ةوطخلا (اعمجم ادحاو امداخ يلصأل).

ةجمرب ةهجاو يف ةديدجلا مداوخلا ىلع كلذل اقفو ليمحتلا دودح طبضب مق 14. ةوطخلا تاقيبطتلا (API) - API/V1/system/configuration/cluster.

ەلمع رارمتسإ نامضل رشنلا رابتخاب مق .15 ةوطخلا.

#### ةوطخب ةوطخ ةيليصفتلا تاميلعتلا

يطايتحالا خسنلل MMP رمأ **ةطقل** مادختساب ةيطايتحإ ةخسن ءاشنإب مق <u>1 قوطخلاا</u> <server\_specific\_filename>.

فلمو يطايتحالا خسنلا فلم ليزنتب مق <u>2 قوطخلا (https://video.cisco.com/video/5810051601001</u>) ديرت يتلا X ةلسلسلا مداوخ نم مداخ لك نم (X المادين يتلا X المادين العامين). اهلادبتسإ

تامدخلاا نيوكت ىلع لوصحلل X-Series مداوخ ىلع ةيلاتلا رماوألا ليغشتب مق <u>3 **قوطخلاا**</u> مداوخلا نيوكت ةداعإ ةيفيك لوح الهس اعجرم كلذ رفوي .ةظحالم فلم يف اهعضوو ةفلتخملا ةديدجلا.

'webAdmin'، 'callBridge'، 'webbridge'، 'xmpp'، 'turn'، 'dns'، 'ntp server list'، 'tls sip'، 'tls ldap'، 'tls dtls'، 'tls webadmin'، 'تاناي بل ا قدعاق ماظن قل ح'، 'ipV4 a'، 'ipV4 b'، 'ipV4 c'، 'ipV4 d'، 'recorder'، 'streamer'، 'streamer'، 'dscp'، 'sipedge'، 'h323\_gateway، syslog، 'ldap

.CMS 3.0 يف XMPP و SIP Edge و H323\_gateway لاامهإ مت :**ةظحالم** 

و Cisco Expressway-C كيدل نوكي نأ ىلٍ ةجاحب تنأف ،SIP Edge مدختست تنك اذإ اميل و تنرتن ال انم تان ايبل رورم ةكرح ميجوتل. مداخ مادختساب اذه نيوكت ىلٍ ةجاحب تنأف ،H323 ةباوب مدختست تنك اذإ ل ينيبل المعل اذيفنتل Cisco نم ضعب ءارجإ ىلإ جاتحتس ،2.5 CMS كلإ ةيقرتلا درجمبف ،XMPP مدختست تنك اذا ىلع ءاقبلاو X قلسلسلا لادبتسإ كشو ىلع تنك اذا ،كلذ عمو .نيوكتلا تارييغت وأ Recorder وأ WebRTC مادختسإ ىلإ ةجاحب تنكو ،ام قرتفل 2.9.x رادصإلا ديدجلا مداخلا ىلع XMPP لوكوتورب نيوكت قداعإ ىلإ قجاحب تنأف

ةيقرتلا لبق اهب ملع ىلع نوكت نأ بجي يتلا تارييغتلا لوح ديزملا ةءارق كنكمي <u>دنتسملا اذه</u> يف 3.0 CMS كلإ.

-X مداوخك ةيجمربلاا تاميلعتلا رادصإ سفن مهيدل نأ نم دكأت .قديدجلا مداوخلا دادعإ <u>4 قوطخلا</u> قفاضا> IP قمجاو) نآلا مادختسالل IP نيوانع مدختست مل يتلا مداوخلا حنما . address>/<prefix length> <gateway>)، نيوانع دنع نكلو ،(<pressive address>/<prefix length> <gateway>) من اذإ .متاداهشو DNS تالجس يف رييغت يأ بنجتل كلذو .X مل اذإ .متاداهشو DNS تالجس يف رييغت يأ بنجتل كلذو .X قلسلسلا ىلع ممادختسا مت اقفو تاداهشلاو DNS ثيرت تابع بغرت نكلو ،

مداخو دي دجل امداخل اي ف <u>.5 قوطخل امراخل اي مراخل اي م مراخل مراخل اي مراخل اي مراخل اي مراخل اي مراخل اي مراخل اي مراخل اي مراخل اي مراخل اي مراخل اي مراخل اي مراخل اي مراخل اي مراخل اي مراخل اي مراخل اي مراخل اي مراخل اي مراخل اي مراخل اي مراخل اي مراخل اي مرول اي مراخل اي مراخل اي مراخ</u>

ىلع ةمدختسملا (CA) ةقدصملا عجارملاو حيتافملاو تاداەشلا تافلم خسنا <u>.6 قوطخلا</u> رخآ SFTP جمانرب يأ وأ WinSCP مادختساب ديدجلا (مداوخلا) مداخلا ىلإ ةميدقلا X ةلسلسلا.

ايلاح ةدوجوملا MMP يف تادادعإلاو تامدخلا سفن نيكمتب مق ،ديدجلا مداخلا ىلع <u>7. قوطخلا ا</u> 3، ةوطخلا يف اهعمجب تمق يتلا تامولعملا ىلإ عجرا .ةميدقلا X ةلسلسلا ىلع كيدل للبق نم تناك امك اهسفن تانيوكتلا ءارجإب كمايق نم دكأتلل.

،ةديدجلا مداوخلا هذه دادعإ دعب ةرشابم CMS 3.x ىلإ ةيقرتلاب موقتس تنك اذإ :**قظحالم** وأ Webbridge وأ SIP Edge وأ XMPP تانوكم نيوكت ىلإ ةجاحب نوكت نلف يف مدختست دعت مل هذه CMS 3.x.

ىلع X ةلسلسل مداوخ ىلع تناك يتلا نيمدختسمل تاباسح سفن ءاشناب مق <u>8 قوطخل MMP</u> م**دختسمل قدعاق** ىل قفاض لاب) **(MMP مدختسمل قدعاق** ىل قفاض لاب) مدختسمل قدعاق كار قفاض لاب) (مدادع مت دعاوق يأ كيدل ناك اذا **حاmame> «value ر**مال مادختساب Management (CMM) لثم ىرخأ قزمجأ دادع نكمي (امدادع مت دعاوق يأ كيدل ناك اذا MMP لتم يرخأ مداوخلا يلع امل كدادع نم دكأتل ال يل جاتحت كلذل ،تاباسحلا مذه عم تازيمل (Cisco Meeting مداوخلا يلع امل كدادع نم دكأتل يل جاتحت كلذل ،تاباسحل الماد عم تازيمل (CucM) مداوخلا

ديدجلا (مداوخلا) مداخلا ىلع تانايبلا ةدعاق نم ةخسن ىلع لوصحلا <u>9 قوطخلا</u>.

ةجاحب تنأف ،(تانايب دعاوق ةعومجم دجوي ال) <u>دحاو جمدم مداخ</u> نع ةرابع يلاحلا رشنلا ناك اذا .<u>9a</u> ةعومجم ماظن بلطتي ،هدعب امو 2.7 رادصإلاا CMS نم .هيلع تانايب دعاوق ةعومجم ةئيهت ىلإ هدعب امو 2.7 رادصإلا نم CMS يف جمدم "قدصم عجرم" لاخدا مت كلذل .تاداهش تانايبلا ةدعاق :كب ةصاخلا تانايبلا ةدعاق تاداهش عيقوتل همادختسإ كنكمي يذلاو

عقوملا PKI DBCA CN ليغشتب مق ،X ةلسلسلا نم كرتشملا يداحألا MMP ىلع .1 (bbca cn:tplab.local ىلع ايتاذ عقوملا PKI ،لاثملا ليبس ىلع) **<ةكرشلا مسا>:ايتاذ**  2. يف X-Series MMP عم تايطعم ةدعاق مداخل ةداەش تقلخ ،دحاولا جمدملا X-Series MMP يە PKI csr dbserver cn:xseries.example.com subjectAltName:<new cms1fqdn>

(.ةلحرملا هذه يف DNS A تالجس دوجو ىلإ جاتحت ال)

3. تانايبلا ةدعاق ليمعل ةداهش ءاشنإب مق X، ةلسلسلا نم دحاولا دحومل MMP يف مادختساب PKI csr dbclient cn:postgres

4. عيقوتل (1 ةوطخلا نم) dbca مدختسأ ،X ةلسلسلا نم عمجم يداحأ MMP يلع DBSERVER عيقوتل (1 ةوطخلا نم) PKI DBSERVER DBCA قمالع دلع (2 ةوطخلا نم)

نم) Dbclient عيقوتل (1 ةوطخلا نم) dbca مدختسأ ،X ةلسلسل نم دحاولا دحومل MMP يف .5 قرالع ،**PKI قرالع ،bclient dbca** قداهش (3 ةوطخلا

6. و dbserver.crt و dbserver.key و dbclient.crt و dbserver.key و bserver.crt تافلم خسنا (تانايبلا دعاوق ةعومجم لكشت يتلا دقعلا) تانايبلا ةدعاق ىلإ اهمض متيس يتلا (مداوخلا) ديدجلا (مداوخلا) مداخلا ىلإ X ةلسلسل نم

X ةلسلسلا نم (مداوخلا) مداخلا لك ىلإ dbca.crt فلم خسنا .7

8. يف MMP يف عومجم ليغشتب مق X، ةلسلسلا نم عمجملا يداحألا MMP يف dbserver.key dbserver.crt dbclient.key dbclient.crt dbca.crt (dbca.crt (dbca.crt ) ورذجلا

9. **قعومجمل A** ةيلحملا ةدقعلا ليغشتب مق ،X ةلسلسلا نم كرتشملا يداحألا MMP يف **تانايبلا دعاوق** 

تانايب ةدعاق ةعومجم ةئيهت ليغشتب مق ،دحاولا جمدملا X-series MMP يف .10

مرسق نم ،تانايبلا دعاوق ةعومجم يف اهيلإ مضنتس يتلا ةديدجلا (مداوخلا) مداخلا ىلع .12 تانايبلا قدعاق ليغشت تانايب دعاوق dbserver.key dbserver.crt dbclient.key dbclient.crt dbca.crt

13. نم، (تانايب ةدعاق عم كرتشم عقوم) هب قحتلتس يذلا ديدجلا (مداوخلا) مداخلا ىلع MMP:

**أ تانايبلا دعاوق ةعومجمل ةيلحم ةدقع** ليغشت .أ

<**IP ةيساسألاا ةدقعلا> تانايبلا دعاوق ةعومجم طب**ر ليغشت .ب

تانايبلا ةدعاق نم ةخسن ىلع يوتحي/ىلع ديدجلا (مداوخلا) مداخلا يوتحي ،ةطقنلا هذه دنع. نم دكأتلل ديدجلا مداخلا ىلع MMP يف **تانايبلا ةدعاق ةعومجم ماظن قلاح** ليغشتب مق كنكميو 9 ةوطخلا نم تيهتنا دق كنأ ينعي اذهف ،كلذك رمألا ناك اذإ .نمازتم لكشب اهراهظإ قدعاق ةعومجم تانيوكت ةعجارم كيلع بجيف ،ةنمازتم نكت مل اذإ ،كلذ عمو .10 ةوطخلا ةعباتم لوكوتورب ربع لاصتالا رظح هنأش نم ةكبشلا يف عيش يأ دوجو مدع نامضو كيدل تانايبل TCP 5432 نيب

مداوخ ل|دبتس| ديرت تنأف ،لعفل|ب <u>تانايب دعاوق ةعومجم</u> نع ةرابع يلاحل| رشنل| ناك اذإ .<u>9b</u> **قعومجم ماظن قلاح** يف ليغشتل|ب مق ،X ةلسلسل| ىلع .ةرم لك يف ةدحاو X ةلسلسلا مأ تانايبل| ةدعاق ةعومجم ماظن ىل| امضنم مداخل| ناك اذإ امم ققحتلل MMP **تانايب ةدعاق**  مامضنالاا متيسف ،تانايبلا تانوكم ةمئاق يف اجردم مداخلاب صاخلا IP ناك اذإ .الصتم ةدعاقل ةعومجملا ماظن لاصتا" وه هضرع مت يذلا ريخألا رمألا ناكو ،كلذك نكت مل اذاو .هيلإ ةدقعلا ليصوت متيسف ،"تانايبلا.

اذل ،(ةلصتم وأ ةطبترم تناك ءاوس) رودلا سفنب ىرخأ ةرم ةديدجلا ةدقعلا ةفاضإ ديرت مقف ،ةيساسألا تانايبلا ةدعاق يه X ةلسلسلا تناك اذإ X. ةلسلسلا مداخ رود ىلإ هبتنا ةلثامتم ةخسن حبصي ىتح الوأ مداخلا ليغشت ةداعإب.

ا ةمدختسملا تاداهشلا ظحال ،اەلادبتسا متي نأ كشو ىلع يتلا X ةلسلسلا يف. مداەشو ليمعلا ةداەش/حاتفمو مداخلا ةداەش/حاتفمو م

تانايبلا دعاوق ةعومجم ةلاز ليغشتب مق ،اەلادبتسإ ىلع كشوت يتلا X ةلسلسلا يف .2

اذإ .10 ةوطخلا عم انه ةعباتملاب مقف ،**جمدم دحاو X-Series مداخ** لادبتساب تمق اذا <u>.10 **قوطخل**ا</u> 11. ةوطخلا ىل إيطختلاب مقف ،ةعومجم ماظن ناك

عم كلذ ديكأت كنكمي .تانايبلا ةدعاق نم ةخسن ىلع ديدجلا مداخلا يوتحي ،ةطقنلا هذه دنع نيمدختسملا نيوكت نم ققحتلاو ديدجلا مداخلاب ةصاخلا بيولا ةهجاو ىلإ لوخدلا ليجست IP رييغتو تانايبلا دعاوق ةعومجم نم ديدجلا مداخلا ةلازاب نآلا مق ،ديكأتلا دعب .تاحاسملاو IP: (نيوانع)

ا. تانايبلا دعاوق ةعومجم ماظن ةلازا: ليغشتب مق ،ديدجلا مداخلا يلع.

2. ةلسلسلا مداخ ليغشت فاقيإب مق X.

3. مداخ ىلع ةمدختسملا كلت ىلإ ديدجلا مداخلا ىلع ةدوجوملا (تآ) IP نيوانع رييغتب مق لسلسلا X.

ديدجلا مداخلا ليغشت ةداعإب مق .4.

.تانيوكتلا عيمج لمع نامضل ديدجلا مداخلا ربتخا ،CMS 2.9.x رادصإ ىلع تيقب اذإ .5

تافاسملا ىلإ رظناو ،ديدجلا مداخلل بيولا ةرادا ةحفص ىلإ لوخدلا ليجستب مق .6 يف قباسلا يف اوناك نيذلا نيمدختسملاو تافاسملا لك ىرت نأ بجي .نيمدختسملاو كلذ نم ةخسن ىلع لوصحلا دنع قباس تقو يف تانايبلا ةدعاق ىلإ مەمامضنا دنع مداخلا.

عابتا كنكميف ،ةعومجم ماظن نم ءزجك X ةلسلس مداخ لادبتساب تمق اذإ <u>.11 ةوطخلا </u> ةيلاتلا تاوطخلا:

.ەكڧل ططخن يذلا X ةلسلسلا مداخ ليغشت ڧاقيإب مق .1

ةەجاو ىلع اقباس ەمادختسإ مت ام ىلإ دىدجلا مداخلا ىلع ةدوجوملا IP نيوانع رييغتب مق .2 (أ يجذومن لكشب) X ةلسلسلا مداخ تانايب ةدعاقل ةيلحم ةدقع

ديدجلا مداخلا ىلا قدامش/حاتفم خسنا 3. ديدجلا مداخلا ىل قدامش/حاتفم خسنا 3. جمانرب مادختساب SFTP.

**'A ةيلحم ةدقع تانايبلا دعاوق ةعومجم'** :رمألا ليغشتب مق ،ديدجلا مداخلا ىلع .4

ليغشتب مق ،تانايبلا ةدعاقل ةعومجملا ماظن ىلإ ةديدجلا ةدقعلا <u>مض</u> متيس ناك اذإ .5 server.key> <server.crt> <client.key> <client.crt> حاانايبلا دعاوق قعومجم ماظن مداخ رمألا <ca.crt>' 5b. ةدعاق عم كرتشم عقوم يف ةدوجوم ريغ) <u>ةلصتم</u> نوكتس ةديدجلا ةدقعلا تناك اذا (تانايب مقف ،تانايبلا ةدعاق ةعومجمب (تانايب <client.crt> <ca.crt>'.

6a. مق (تانايب ةدعاق عم كرتشم عقوم) <u>مامضنالاا</u> ىلا ةجاحب ةديدجلاا ةدقعلاا تناك اذا ip>'<

مق (تانايب ةدعاق عم كرتشم عقوم اهل سيل) <u>ل اصتال ا</u> ىلا ةجاحب ةديدجلا ةدقعلا تناك اذا .6b 'ip>' قيساسألا قدقعلا> تانايبلا دعاوق ةعومجم لاصتا' :رمألا ليغشتب

اهطابترإ كف ىلإ جاتحت X ةلسلس لكل 11 و ب 9 ةوطخلا ررك.

وأ ،تانايبلا ةدعاق نم ةخسن ىلع ةديدجلا CMS مداوخ يوتحتس ،ةطقنلا هذه دنع <u>.12 قوطخلا</u> ىلع يوتحت اهنأ امك ،تانايبلا ةدعاق دقع ىلإ لوصولا ةيفيك فرعتف ،ةلصتم تناك اذإ اضيأ IP نيوانع سفن.

؟رشنلا ةيلمع ىلع ليمحتلا ةنزاوم نيكمت مت له **13. قوط<u>خلا</u>** 

ماظن[J CMS1000 M5v2 CMS1000 M4 أ M5v1 CMS2000 M5v2 CMS2000

VM (ددع vCPU x 1250)

ەب ىصوملا لىيمحتلا دح 120000 96000 875000 700000 70000 درملا قجلاعملا قدحو نم تلوف 70 :لاثم 87500

قعومجم كيدل ناك اذإ <u>.14 قوطخلا</u> XMPP تا كان عاقبلا يونت تنكو لمعلا اذه لبق XMPP تعومجم كيدل ناك اذا تعومجم ءاشنا قداعا علام قجاحب تنأف ،قرتفل.

| MMP رماوأ                                                                                        | ةلثمألا                                                      |
|--------------------------------------------------------------------------------------------------|--------------------------------------------------------------|
| XMPP دقع عيمج يلَع نيوكتلا                                                                       | XMPP دقع عيمج ىلع نيوكتلا                                    |
| 1. نييعت ةداعإ XMPP                                                                              | XMPP نييعت ةداعإ .1                                          |
| 2. xmpp domain <domain name=""></domain>                                                         | 2. لاجم XMPP example.com                                     |
| <ol><li>XMPP Listen <interface whiteist=""></interface></li></ol>                                | عامتسالا 3. XMPP                                             |
| 4. xmpp عجرم <keyfile> <certificate file=""> <cert-bundle></cert-bundle></certificate></keyfile> | 4. xmpp certs xmppcluster.key xmppcluster.cer root.cer       |
| SMPP <xmpp .5<="" cert="" td="" ةعومجملا="" ةقث="" ماظن=""></xmpp>                               | 5. XMPP Cluster Trust xmppcluster.cer *** حالم               |
| ىلوألا ةدقعلا نيوكت                                                                              | ىلوألا ةدقعلا نيوكت                                          |
| 6. xMPP enable                                                                                   | مت 6 xMPP                                                    |
| <callbridge name=""> فيضي 7. xMPP callbridge</callbridge>                                        | <ol><li>xmpp callBridge add cb1</li></ol>                    |
| <callbridge name=""> فيضي 8. xmpp callBridge</callbridge>                                        | 8. xmpp callBridge add cb2                                   |
| <callbridge name=""> فيضي 9. xmpp callBridge</callbridge>                                        | 9. xmpp callBridge add cb3                                   |
| <callbridge name=""> فيضي 10. xmpp callBridge</callbridge>                                       | <b>2 ةظحالم</b> *** b4 فيضي 10. xMPP callBridge              |
| XMPP لاصتا رسج ةمئاق .11                                                                         | 11. xmpp callBridge list <— الإ جارخإلا اذه خسنا.<br>Notepad |
| 12. xmpp disable                                                                                 | 12. xmpp disable                                             |
| smpp ةعومجم نيكمت .13                                                                            | xmpp ةعومجم نيكمت .13                                        |
| XMPP ةعومجملا ماظن ةئيەت .14                                                                     | XMPP ةعومجملا ماظن ةئيەت .14                                 |

- 15. xmpp enable
- xMPP عاطق ةلاح .16

ةثلاثلاو ةيناثلا ةدقعلا نيوكت

- 17. xmpp enable
- 18. xmpp callBridge add-secret <callBridge name>
- رس ةملك لخدأ .19 CallBridge:
- 20. xmpp callBridge add-secret <callBridge name> 21. يرس ةمرك لخدأ:
- 22. xmpp callBridge add-secret <callBridge name>
- :رس ةملك لخدأ .23
- 24. xmpp callBridge add-secret <callBridge name>
- :رس ةملك لخدأ .25
- 26. xmpp disable
- xmpp ةعومجم نيكمت .27
- 28. xmpp enable
- <XMPP <cluster ةعومجملا ماظن ةلصو 29.

Web Admin يف XMPP تادادعإ نيوكت CallBridge ةمدخب دوزم مداخ لك ىلعٍ

مت يذلا CallBridges ل ديرفلا مسالا اذه لخداً .30 مالعاً هنيوكت 31. لامل الخداً 32. تركفملا نم رسلا لخداً

ةقداصملل بيولا لوؤسم ةلاح ةحفص نم ققحت .33

- 15. xmpp enable
- xMPP عاطق ةلاح .16

ةثلاثلاو ةيناثلا ةدقعلا نيوكت

- 17. xmpp enable
- 18. xmpp callBridge add-secret cb1
- note نم CB1 ل copy secret> :رس ةملك لخدأ .19
- 20. xmpp callBridge add-secret cb2
- note نم CB2 ل copy secret :رس ةملك لخدأ .21
- 22. xmpp callBridge add-secret cb3
- note نم CB3 ل copy secret : رس ةملك لخدأ :23
- ک **مظحال م** \*\*\* 24. xmpp callBridge add-secret cb4
- oote نم CB4 ل Copy secret :رس ةمرك لخدأ ماطعته معصير 26
- 26. xmpp disable
- xmpp ةعومجم نيكمت .27
- 28. xmpp enable

29. وأ IP ناونع> XMPP ةعومجملا ماظن طبر 15 ةدقعلل <-2

Web Admin يف XMPP تادادعا نيوكت CallBridge ةمدخب دوزم مداخ لك ىلع

كلذ ىلإ امو ،callBridge1 ىلع CB1 لخدأ .30

31- كاجملا لخدأ: example.com 32. ل Notepad نم ةيرسلا لخدأ 33. بيولا لوؤسم ةلاح ةحفص نم ققحت ةقداصملل

ةفاك ىلع يوتحت ةداەشلا نأل XMPP ةداەش يە الثم XMPP قعومجملا ماظن ةقث :**1 ةظحالم** ققاطب ةداەش اەنأ وأ (Subject Alternative Name (SAN مداخب قصاخلا رصنعك مەتفاضاو مەجمد كيلع بجيف ،ةصاخلا ەصيخرت ەيدل XMPP مداخ لك ناك اذإ .ةحماج رصنعك مەتفاضاو مەجمدا كيل ماظن ققث

لوصحلا كنكمي هنأ ىلع لاثمك ةوطخلا هذه ةفاضإ تمت . xmpp callBridge add cb4 **قظحالم** ،ةيرورض تسيل ةوطخلا هذه .كيدل XMPP مداوخ ددع نم ربكأ لـاصتالا روسج نم ددع ىلع لـاثمك تـفـيضأ اهنكل.

**3:** XMPP callBridge ad-secret cb4. ةظح**الم 3:** كام ىشامتتال ةوطخالا هذه ةفاضإ تمت تمت تمت تمام عم ىشامتتال قطح ال قعومجم يف دقعلا لك ىلإ 4 لا لك قفاضإ ىلإ قجاحب تنأف ،لاصتا روسج 4 كيدل ناك اذإ XMPP.

نامضل نآلا ةحصلا نم ققحتلاو تارابتخالا عدب كنكميف ،CMS 2.9.x رادصإ ىلع تيقب اذإ عقوتم وه امك ديدجلا مداخلا (لامعأ) لمع.

## ةحصلا نم ققحتلا

،ةيئرم تاحاسملاو نېمدختسملا ةفاك نأ نم دكأت ،ديدجلا (مداوخلا) مداخلا ىل ل يحرتلا دعب لمعي لازي ال XMPP نا دكأف ،CMS 2.9.x رادصإ ىلع تيقب اذإ لمعت لازت ال XMPP تاملاكم نأو ،لجسملا لصتي نأ نكميو ،لوخدلا ليجست/مامضنالا WebRTC يمدختسم ناكمإب لازي ال) قرادإ جمانرب) لمعت لازت ال اهنأ نامضل CMS ب قلصتم مداوخ يأ نم ققحت .(كلذ ىلإ امو نام Cisco، نام رادس نام منافع عراب مام منال المعتم مداوخ يأ نم ققحت . نام مام من الا المعتم الا المعتاد المام الا المعتم مداوخ يأ نم قام ما الا المع نام Cisco، نام المعتاد المام المعتاد المام المام المام المام المعتاد المعتاد المعتاد المام نام مام ما المعتاد المام المعتاد المام المام المعتاد المعتاد المام المعتاد المام المعتاد المام المعتاد المام المام المام المعتاد المام المام الم المام مام المام المام المام المام المام المام المام المام المام المام المام المام المام المام المام المام المام المام مام المام المام المام المام المام المام المام المام المام المام المام المام المام المام المام المام المام المام الما

# اهحالصإو ءاطخألا فاشكتسا

.معدلل cisco TAC لصتا وأ ،لدان sery ك ىلإ تعجر عيطتسي تنأ ،ةلكشم يأ يف تنأ عقي نإ

ةمجرتاا مذه لوح

تمجرت Cisco تايان تايانق تال نم قعومجم مادختساب دنتسمل اذه Cisco تمجرت ملاعل العامي عيمج يف نيم دختسمل لمعد يوتحم ميدقت لقيرشبل و امك ققيقد نوكت نل قيل قمجرت لضفاً نأ قظعالم يجرُي .قصاخل امهتغلب Cisco ياخت .فرتحم مجرتم اممدقي يتل القيفارت عال قمجرت اعم ل احل اوه يل إ أم اد عوجرل اب يصوُتو تامجرت الاذة ققد نع اهتي لوئسم Systems الما يا إ أم الا عنه يل الان الانتيام الال الانتيال الانت الما